## Google Chromeで特定のサイトを開くためのショートカット作成方法について

前提: Google Chromeがインストールされていること

 エクスプローラーでGoogle Chromeがインストールされているフォルダを開きます。 通常は下記のどちらかです。
[C:¥Program Files (x86)¥Google¥Chrome¥Application¥]
[C:¥Program Files¥Google¥Chrome¥Application¥]

② フォルダ内の[chrome.exe]を右クリックし、ショートカットの作成をします。 (デスクトップにショートカットが作られます)

| PC                  | > OS (C:) > | Program Files (x86) > Google > | Chrome > Applicatio | n          |          | ~ Ŭ |
|---------------------|-------------|--------------------------------|---------------------|------------|----------|-----|
| 📕 Program Files ( ^ | 名前          | ^                              | 更新日時                | 種類         | サイズ      |     |
| Adobe               | 59.0.30     | 71.115                         | 2017/06/28 15:04    | ファイル フォルダー |          |     |
| Brackets            | SetupN      | fetrics                        | 2017/07/10 13:12    | ファイル フォルダー |          |     |
| Cisco               | Chrome      | 010                            | 2017/06/22 12:21    | アプリケーション   | 1,170 KB |     |
| 📜 Common File       | chrom       | 開く(O)                          | 3 15:04             | XML ドキュメント | 1 KB     |     |
| 📕 Dell              | 🗋 maste     | 管理者として実行(A)                    | 9:51                | ファイル       | 99 KB    |     |
| 📕 Dell Digital D    |             | Open with Brackets             |                     |            |          |     |
| Dell Update         |             | 互換性のトラブルシューティング(Y)             |                     |            |          |     |
| Google              |             | スタートにピン留めする(P)                 |                     |            |          |     |
| Chrome              |             | 🐔 TortoiseSVN                  | >                   |            |          |     |
| Applicatio          |             | タスク バーにビン留めする(K)               |                     |            |          |     |
| 59.0.3071           |             | 以前のバージョンの復元(V)                 |                     |            |          |     |
| SetupMe             |             | 送る(N)                          | >                   |            |          |     |
| CrashReport         |             | わい取りの                          |                     |            |          |     |
| 📜 Update            |             | 3554K9(1)                      |                     |            |          |     |
| InstallShield I     | <b>(</b>    |                                |                     |            |          |     |
| Intel               |             | ショートカットの作成(S)                  |                     |            |          |     |
| Internet Explo      |             |                                |                     |            |          |     |
| Microsoft Ana       |             | ▼ 名前の変更(M)                     |                     |            |          |     |
| Microsoft Off       |             | プロパティ(R)                       |                     |            |          |     |
|                     | 5           |                                |                     |            |          |     |

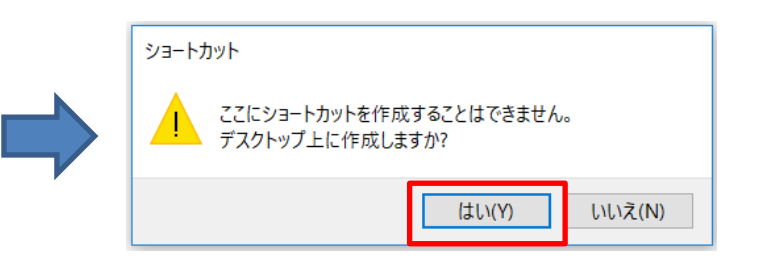

## ③ デスクトップのショートカットを右クリックし、プロパティを開きます。

|               | 開く(O)              |               |
|---------------|--------------------|---------------|
| xe<br>Mi      | ファイルの場所を開く(I)      |               |
| 1             | TortoiseSVN        | $\rightarrow$ |
| •             | 管理者として実行(A)        |               |
|               | Open with Brackets |               |
|               | 互換性のトラブルシューティング(Y) |               |
|               | スタートにピン留めする(P)     |               |
|               | タスク バーにピン留めする(K)   |               |
| 以             | 前のバージョンの復元(V)      |               |
| 送る(N)         |                    | $\rightarrow$ |
| +ភព≣          |                    |               |
| ייינפי<br>-אר | -(C)               |               |
|               |                    |               |
|               | ショートカットの作成(S)      |               |
|               | <b>則际(D)</b>       |               |
|               | 右前()変史(M)          |               |
|               | プロパティ(R)           |               |

④ プロパティのリンク先(赤枠内)に下記のURLを追記します。
"http://mdf.review.mmc-dia-finance.com/kinri/mdf0000/top.html"

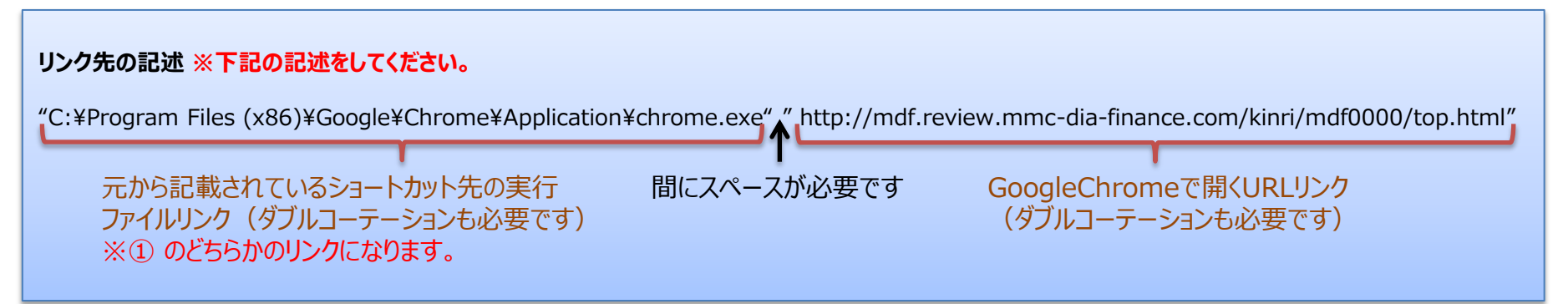